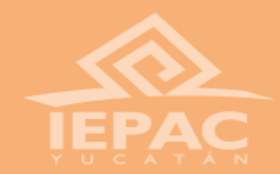

# ¿Dónde consigo los documentos que me faltan?

# Como conseguir la <u>Constancia de no Afiliación</u>, la <u>Declaratoria de decir Verdad y</u> la <u>Solicitud</u>.

Reclutamiento de Capacitadoras o Capacitadores Asistentes Electorales Locales (CAEL)

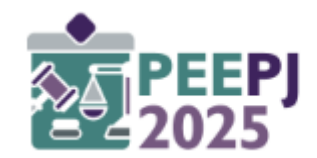

Proceso Electoral Extraordinario 2025 para elegir integrantes del Poder Judicial del Estado de Yucatán

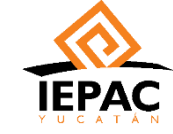

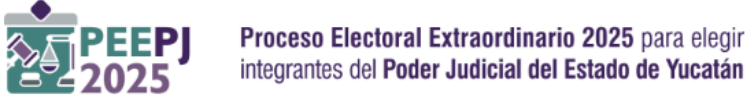

 Algunos aspirantes, tienen dudas de como conseguir algunos documentos como son: la Constancia de No Afiliación, la Declaratoria de decir verdad y la Solicitud. Todos están disponibles a través de la Plataforma de Reclutamiento en línea para CAEL. Aquí te decimos como obtenerlos.

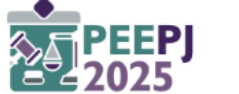

## Primero que nada...

- Entra a la plataforma de reclutamiento.
- Ve al apartado de documentos.

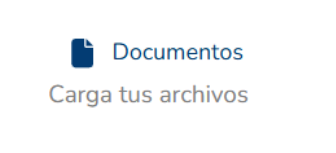

Verás algo así:

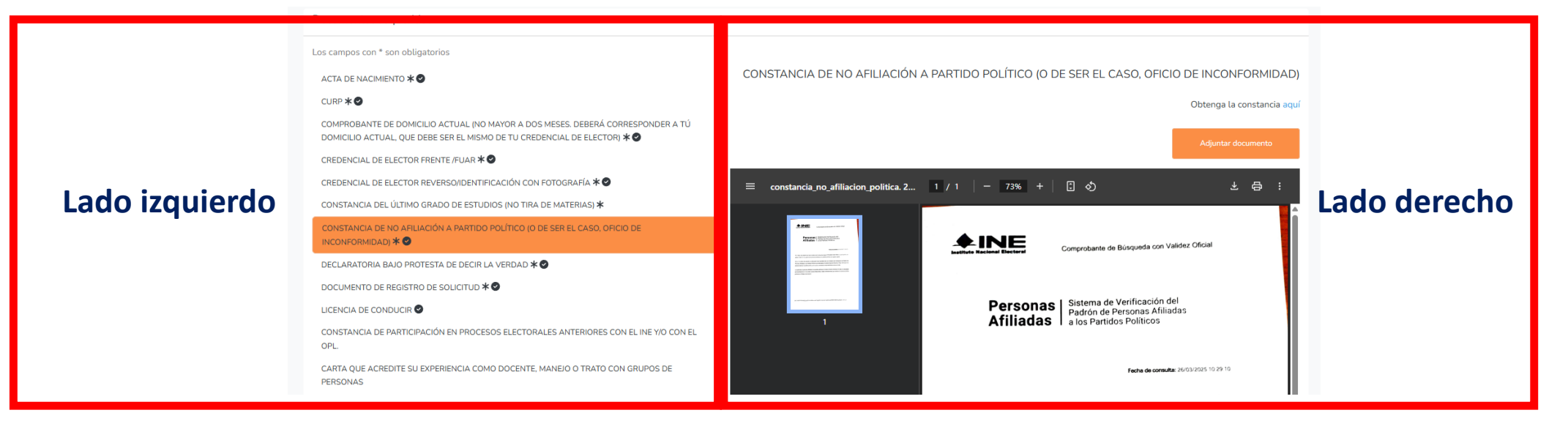

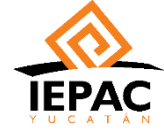

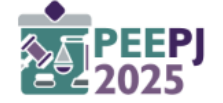

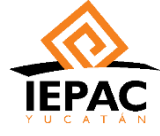

## Constancia de no afiliación

#### 1. Selecciona el documento en cuestión en el lado izquierdo.

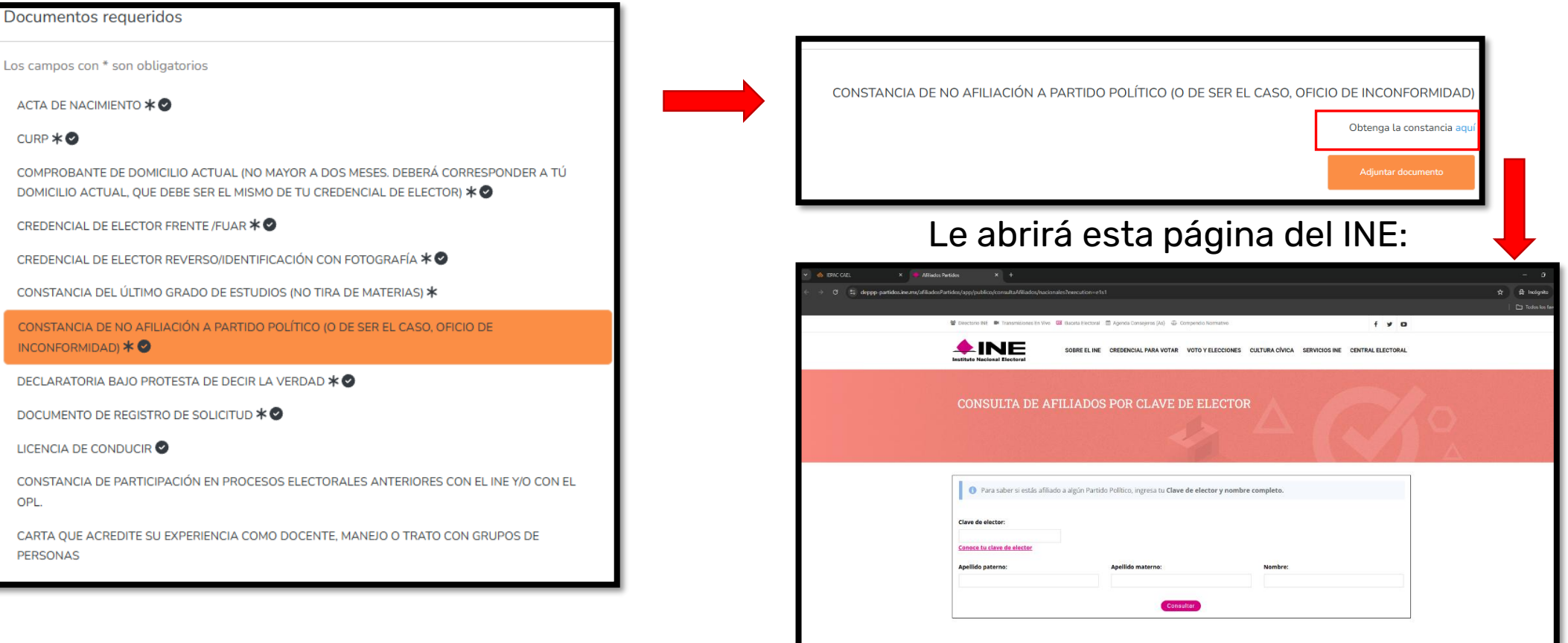

#### 2. De lado derecho, podrás cargarlo. Entra a la liga, donde dice "<u>Obtenga la constancia aquí</u>".

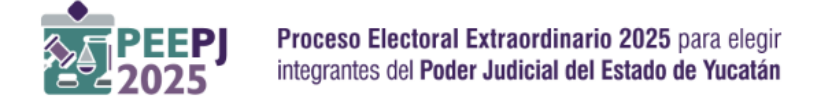

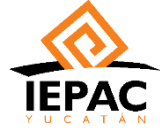

3. Aquí, coloque los datos que le piden, que están en su credencial de elector y haga clic en consultar.

# 4. Si no esta afiliado a ningún partido político, saldrá la leyenda que se ve abajo, ahí haga clic en "GENERAR CBVO".

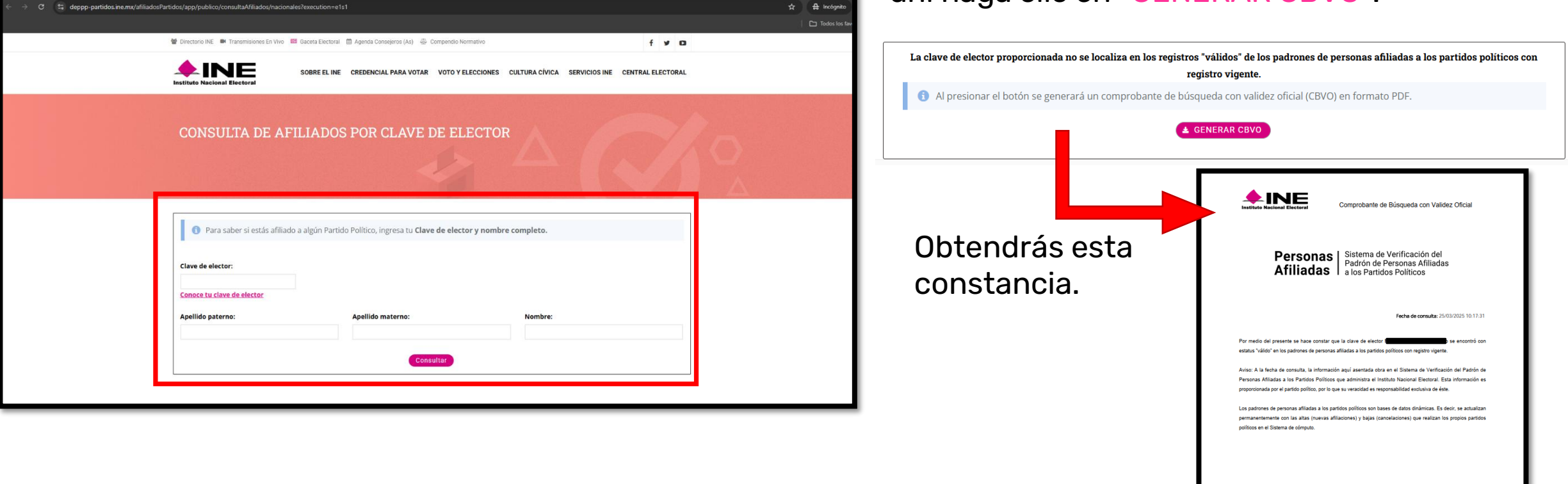

ESA CONSTANCIA SE SUBE TAL COMO SE DESCARGA, NO ES NECESARIO IMPRIMIRLA. EN CASO DE ESTAR AFILIADO, SALDRA EL NOMBRE DEL PARTIDO AL QUE ESTAS AFILIADO.

Puedes acceder también por aquí: <u>https://deppp-</u>

partidos.ine.mx/afiliadosPartidos/app/publico/consultaAfiliados/nacionales?execution=e1s1

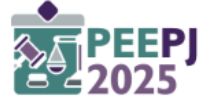

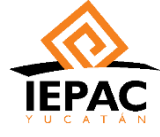

# Declaratoria de decir verdad

1. Selecciona el documento en cuestión en el lado izquierdo.

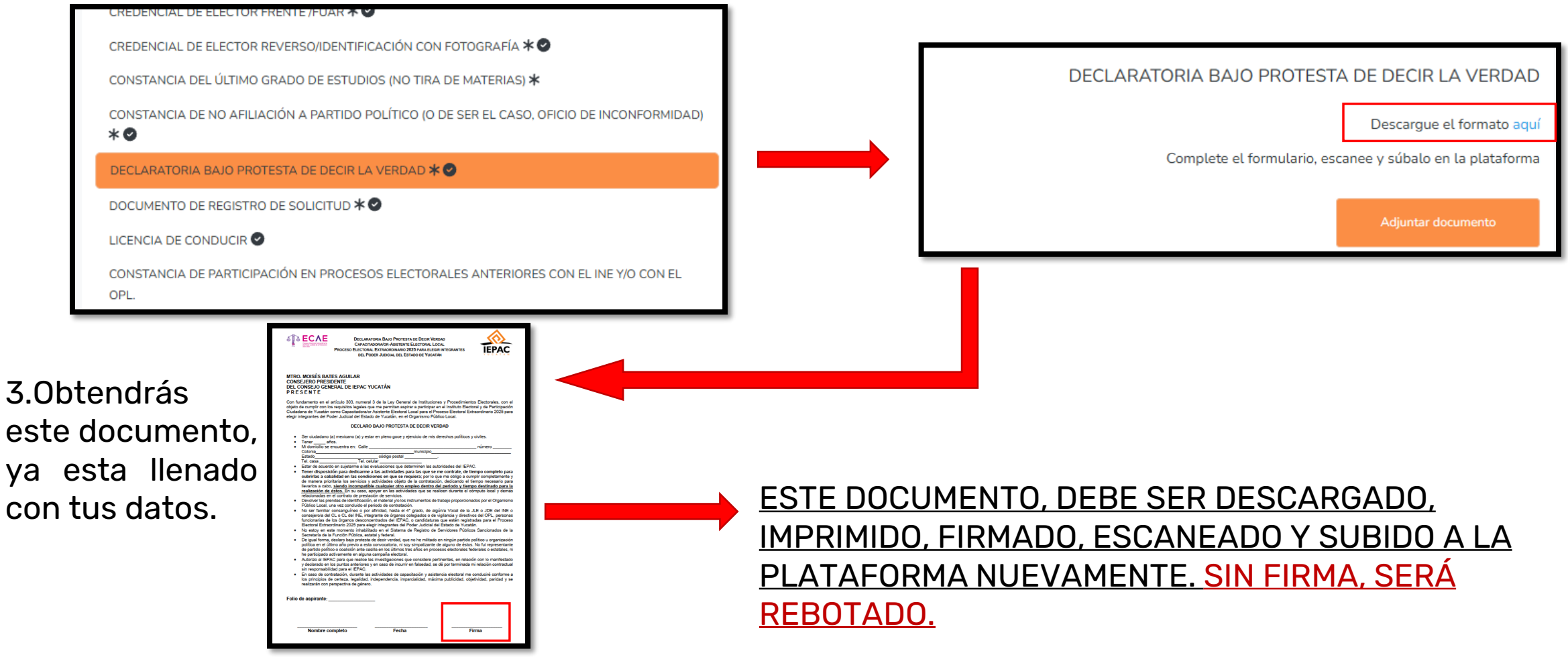

2. En el lado derecho, podrás ver que dice

"Descargue el formato aquí".

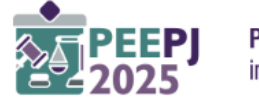

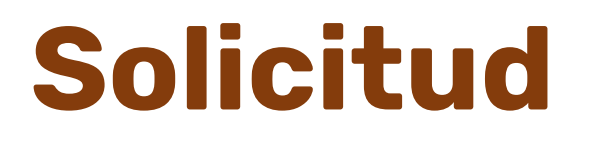

#### 1. Selecciona el documento en cuestión en el lado izquierdo.

CREDENCIAL DE ELECTOR REVERSO/IDENTIFICACIÓN CON FOTOGRAFÍA \* CONSTANCIA DEL ÚLTIMO GRADO DE ESTUDIOS (NO TIRA DE MATERIAS) \* CONSTANCIA DE NO AFILIACIÓN A PARTIDO POLÍTICO (O DE SER EL CASO, OFICIO DE INCONFORMIDAD) \* DECLARATORIA BAJO PROTESTA DE DECIR LA VERDAD \* DOCUMENTO DE REGISTRO DE SOLICITUD \* LICENCIA DE CONDUCIR CONSTANCIA DE PARTICIPACIÓN EN PROCESOS ELECTORALES ANTERIORES CON EL INE Y/O CON EL OPL.

CARTA QUE ACREDITE SU EXPERIENCIA COMO DOCENTE, MANEJO O TRATO CON GRUPOS DE

2. En el lado derecho, podrás ver que dice "Descargue el formato aquí".

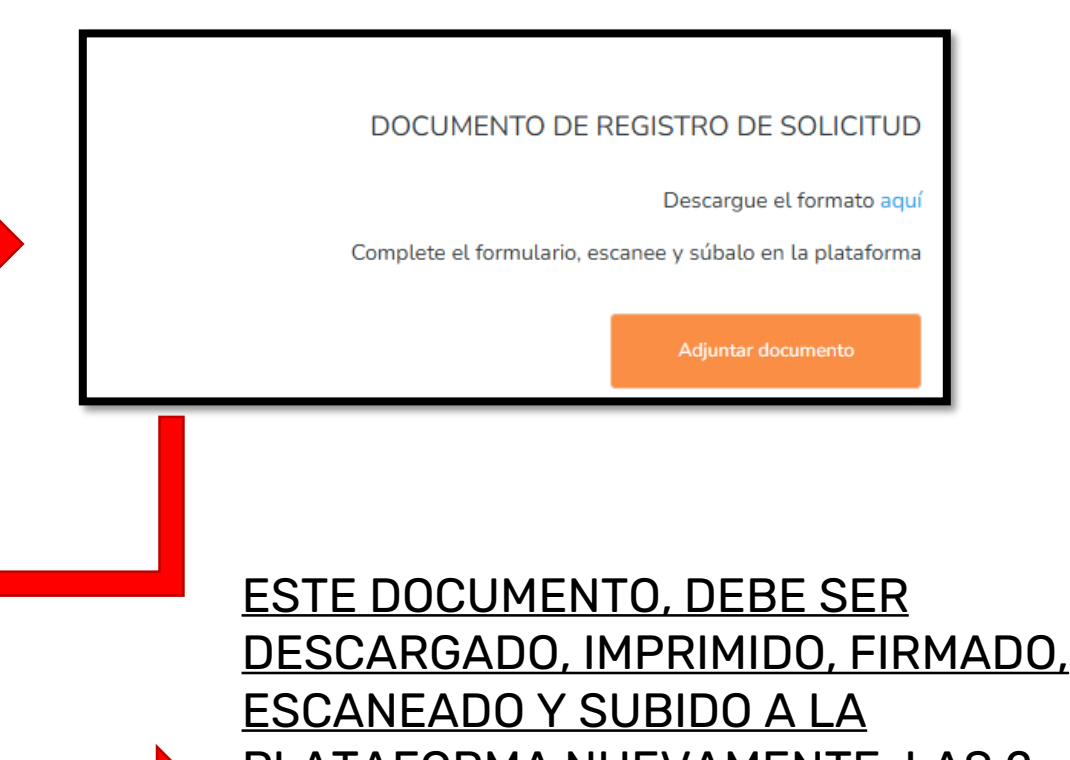

 Obtendrás este documento (2 páginas), ya esta llenado con tus datos.

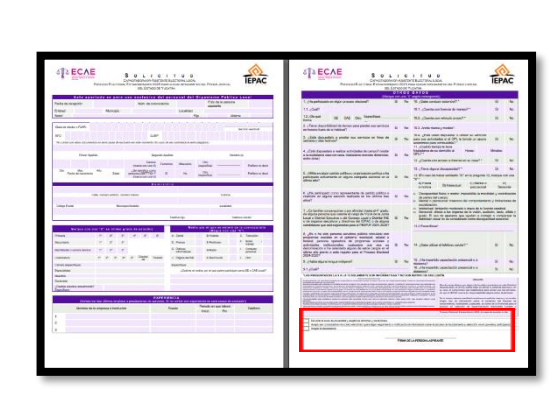

DESCARGADO, IMPRIMIDO, FIRMADO, ESCANEADO Y SUBIDO A LA PLATAFORMA NUEVAMENTE, LAS 2 PÁGINAS. SIN FIRMA Y SIN MARCAR LOS RECUADROS DE HASTA ABAJO, SERÁ REBOTADO.

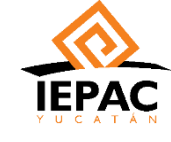

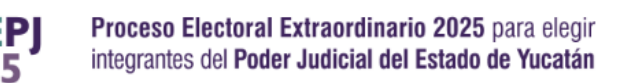

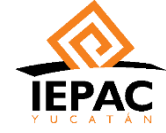

### En dispositivos móviles

 En dispositivos móviles, podrá haber un pequeño cambio de visualización, sin embargo es menor: se apreciará los mismos enlaces pero más pequeños. Recomendamos agrandar la imagen o voltear (poner en horizontal) el dispositivo para que se vea mejor.

Para entrar en el apartado de documentos se visualizará así:

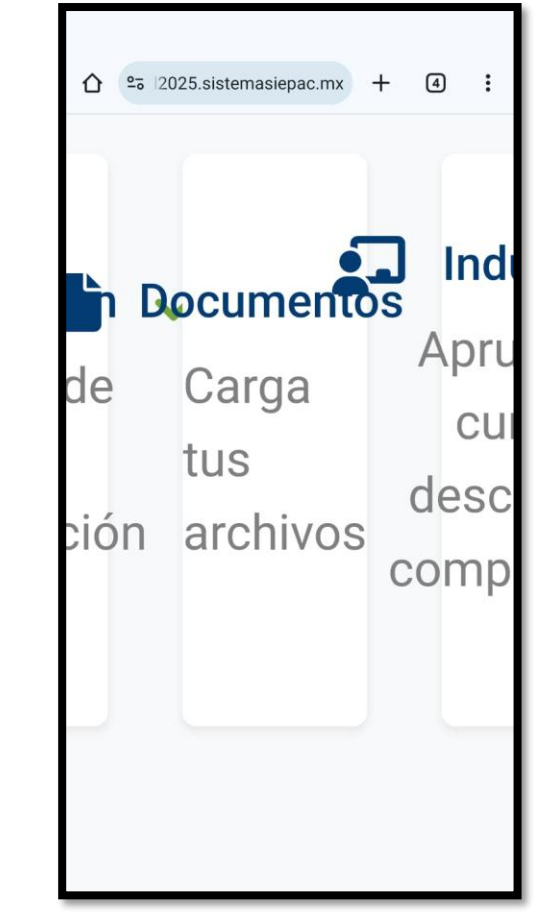

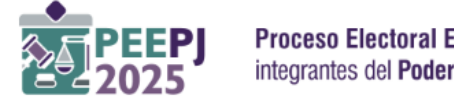

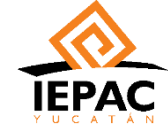

Otherstall Community

#### Constancia de no afiliación

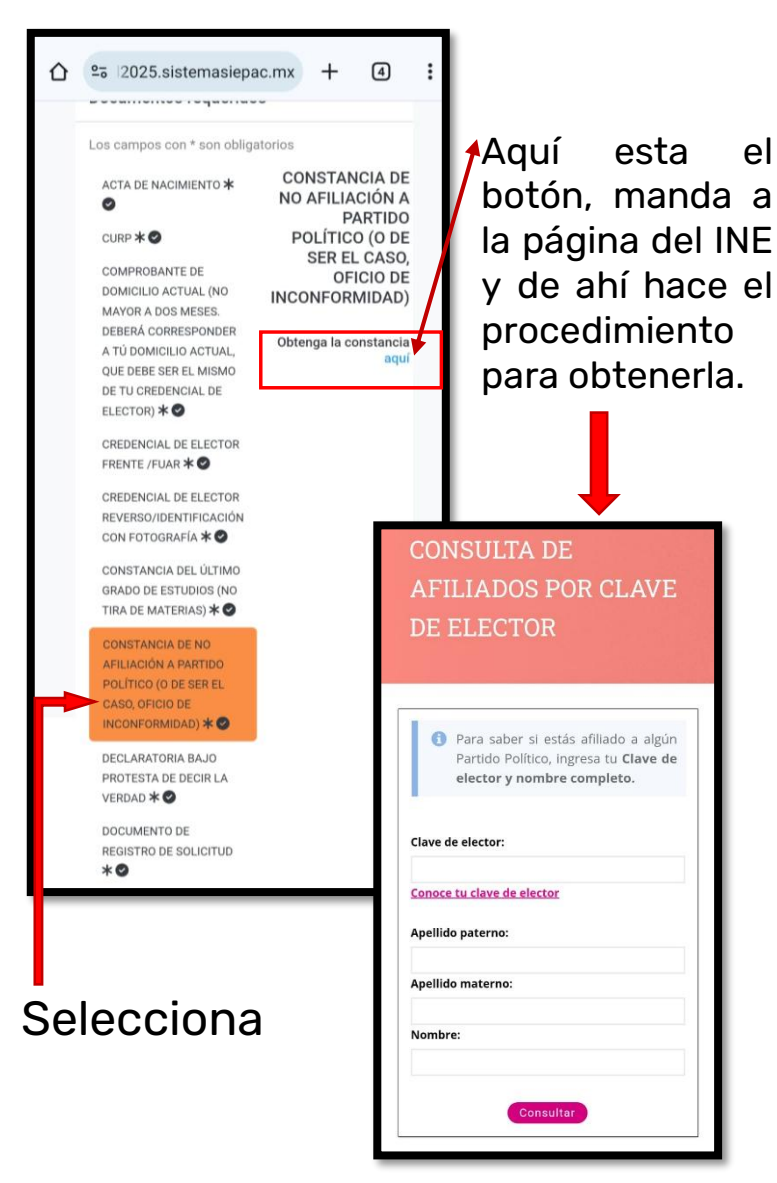

#### Declaratoria de decir verdad

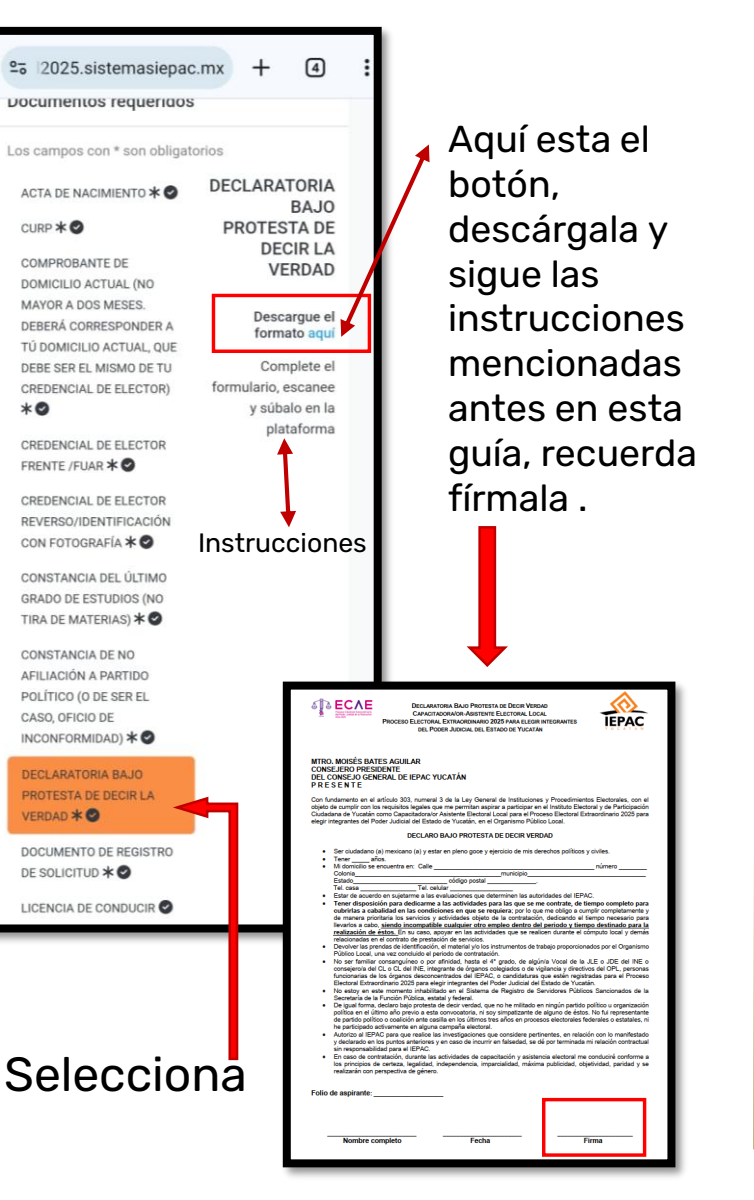

#### Solicitud

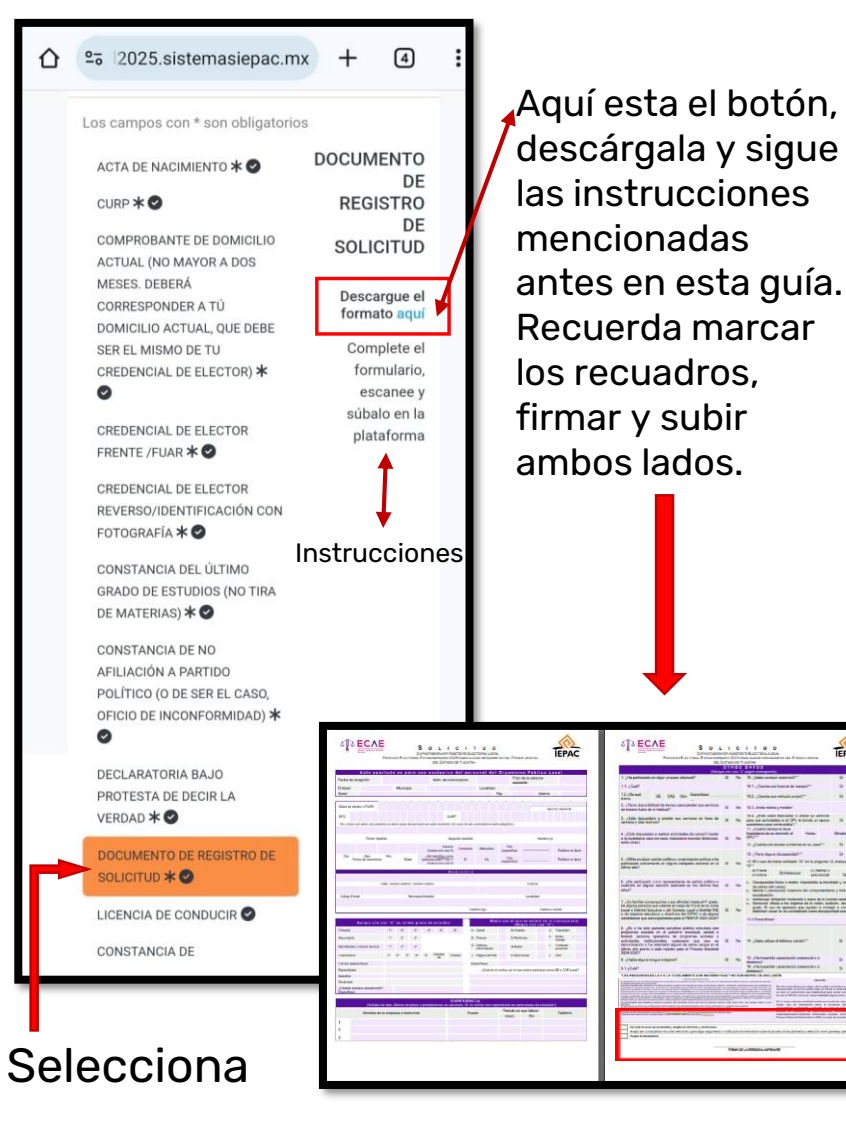

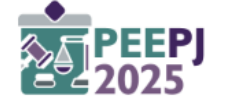

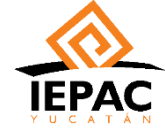

### **¡RECUERDA!**

• Debes llenar correctamente los documentos de la Declaratoria de decir verdad y la Solicitud.

| DECLARATORA BAJO PROTESTA DE DECIR VERDAO<br>CAPACITADORADOR-ASISTENTE ELECTORA. LOCAL<br>PROCESO ELECTORAL EXTRAORIMARIO 2025 PARA ELEGIR NETGENATES<br>DEL PODER JUDICAL DEL ESTADO DE YUCATAN                                                                                                    |     |
|----------------------------------------------------------------------------------------------------|-----|
| NTRO. MOISÉS BATES AGUILAR<br>CONSEJERO PRESIDENTE<br>DEL CONSEJO GENERAL DE IEPAC YUCATÁN<br>P R É S E N T E                                                                                                    |     |
| Con fundamento en el artículo 203, rumenti 3 de la Ley General de Instituciones y Procedimientos Electorales, con el<br>objeto de cumplir con los recupios le agias que ma permitan aspirar e artícular en el tathuto Electoral y de Participación<br>Ciudadana de Yucatín como Capacitadora/ar Asistente Electoral Loca para el Proceso Electoral Estavortinano 2025 para<br>elegri integramés del Podet Jucicial del Estado de Vucatán, en el Organismo Público Local.                                                                                                    |     |
| DECLARO BAJO PROTESTA DE DECIR VERDAD                                                                                                    |     |
| Ser oludadano (a) mexicano (a) y estar en pleno goce y ejercicio de mis derechos políticos y civiles.     Teneraños                                                                                                    |     |
| Colonia municipio                                                                                                    |     |
| Estadocódigo postal<br>Tel. casa Tel. celular                                                                                                    |     |
| <ul> <li>Estar de acuerdo en sujetarme a las evaluaciones que determinen las autoritades del IEPAC.</li> <li>Tener disposición para deficiarme a las actividades para las que se me contrate, de tiempo completo para de manera prioritaria los servicios y actividades para las que se me contrate, de tiempo meserario para la evaluación de las del carbo y actividades para las contratas de las del contratas de las que se me contrate, de tiempo completo para la evaluación contrata de para las contratas de las del contratas de las que se me contratas de las que se me contratas de las que se me contratas de las que se me contratas de las que se me contratas de las que se mesarios para las realización de estos. En su caso, apoyar en las actividades que se realicen durante el cómputo local y demis relacionadas en el contrata de perstación de servicios.</li> <li>De las que se de social, En su caso, apoyar en las actividades que se realicen durante el cómputo local y demis relacionadas en el contrata de perstación de servicios.</li> <li>De para de stos. En su caso, apoyar en las actividades que se realicen durante el cómputo local y demis relacionadas en el comparto de perstación de servicios.</li> <li>De para de servicios.</li> <li>No este familiar constanciante de información de contratación.</li> <li>No este familiar constanciante de las de las del De Acto actividades que se realizen durante el de la LE o DE del INE o consejerola del CL o CL del INE, integrante de del padora del Estado de Vuadaín.</li> <li>No esterinte de la Financiante de las pados que no hermitados en ingún partido político u organización político a coalción ante estalla para del estado.</li> <li>De gual forma, declaro bajo proteva se tas connocatoria, na viso simplicante de alguno de elsos. No fut representante de partido político o coalción ante cualitar de las del partidos político o coalción ante ensilla en los últimos trea años en procesos electorales federales o testorales ni hermesenta de las del del del y decla</li></ul> |     |
| Folio de aspirante:                                                                                                    |     |
| Nombre completo Fecha Firma                                                                                                    |     |
|                                                                                                    |     |
|                                                                                                    |     |
|                                                                                                    |     |
| Firm                                                                                                    | ado |

| And a second second s                                                                                                    |                                                                                                    |                                                                                                    | and the second second se                                                                                                    | -                    |   |
|----------------------------------------------------------------------------------------------------|----------------------------------------------------------------------------------------------------|----------------------------------------------------------------------------------------------------|----------------------------------------------------------------------------------------------------|----------------------|---|
| peter Autor de conversaine autorité                                                                                                    | Construction of the second second second                                                                                                    |                                                                                                    | S game of their surrows.                                                                                                    |                      |   |
| Marcale Laufest                                                                                                    | 11.coe                                                                                                    |                                                                                                    | 10.1. Canta con forman de represe?"                                                                                                    | 2. 10                |   |
|                                                                                                    | forma III GAS Che Landress                                                                                                    |                                                                                                    | 16.2 "Classis on related proof"*                                                                                                    | 11 14                |   |
| which is a second second second second second second second second second second second second second second se                                                                                                    | <ol> <li>Form Aspectification between provide and particles<br/>or beauty last in a "addaug"</li> </ol>                                                                                                    | 1.14                                                                                                    | 16.2 Aretic managementary                                                                                                    |                      |   |
|                                                                                                    | 2 (Sith decayles a profer no. service of how do                                                                                                    |                                                                                                    | No. of the other management is allowed as addressed                                                                                                    |                      |   |
| nin 12 million in and in a faith an air ann an an an an an an ann an an an an a                                                                                                    | larious cibili heron"                                                                                                    |                                                                                                    | and the second second s       | 2 IC                 |   |
|                                                                                                    | 4. "Epit-Asponten a weige activitate to propi funde                                                                                                    | 1144                                                                                                    | tradictores de su devisión al Pierce-                                                                                                    | draite.              |   |
| The spectrum sector sector sec | white datas                                                                                                    | 1                                                                                                    | O glastere analysis attended and                                                                                                    | -                    |   |
| (second lines dama partie Petersky                                                                                                    |                                                                                                    |                                                                                                    | II (fee door do period)                                                                                                    |                      |   |
| An An Ind an An Ind An An Ind An An An An An An An An An An An An An                                                                                                    | 5. Mills in also carbo pelhanc organization pellus a la                                                                                                    | 1.1                                                                                                    | 11 Woman in hear wheely Warts making G                                                                                                    |                      | 8 |
|                                                                                                    | resident sectors in this realist state at a                                                                                                    |                                                                                                    | AT an A Common                                                                                                    |                      |   |
|                                                                                                    |                                                                                                    |                                                                                                    | anotre Ehlenchet personel                                                                                                    | (access)             |   |
| Carlo Series and Carlos Carlos Carlos                                                                                                    | 6 Alte personale providente de petitis policie e<br>realizie en alguna accepte ballante al les attines han il                                                                                                    | 1.14                                                                                                    | <ol> <li>Deseparation factors a methor impostable is manifed<br/>the prevent def compti-<br/>tion.</li> </ol>                                                                                                    |                      | 8 |
|                                                                                                    |                                                                                                    |                                                                                                    | <ul> <li>Manual - partners of the set of the set of</li></ul> |                      |   |
|                                                                                                    | 1. Colorenter conservative a ser effected trans of 4" sinds.                                                                                                    | Traditional definition control is a set of the set of the set |                                                                                                    |                      |   |
| taaturige taatuu aatar                                                                                                    | Louis a Dentar Security and Complete Visit of the Artis-                                                                                                    | 1.74                                                                                                    | goals. It was no applicants gas spanish a stranged<br>automate record at an estimate spanish spanish                                                                                                    | A ANTIGATION IN      |   |
|                                                                                                    | <ul> <li>In regation description y Smith tes del EDPAC or de allacera<br/>transfelature que anti-registratas para a PRIMUE 2020 2020 T</li> </ul>                                                                                                    |                                                                                                    | 11.1 Parameters                                                                                                    |                      |   |
|                                                                                                    | A click in his state partners services policies when land                                                                                                    |                                                                                                    |                                                                                                    |                      |   |
| The state of the state of the s | format paratus systems to programs worked a                                                                                                    |                                                                                                    |                                                                                                    |                      |   |
| E Dates                                                                                                    | extremely initiatively particular and end on 2<br>described on the selected again duration party at a                                                                                                    | 1.94                                                                                                    | 14 claim attine of balance conder?"                                                                                                    | 2 16                 |   |
| and the second second s | United and particle is applied parts of Propage Engineer                                                                                                    |                                                                                                    |                                                                                                    |                      |   |
| T T T T T T T T T T T T T T T T T T T                                                                                                    | S. childs durin insult millional 3                                                                                                    | 1 74                                                                                                    | 12                                                                                                    | 3 10                 |   |
| And the second second s | \$1,0000 <sup>1</sup>                                                                                                    |                                                                                                    | W. of the empirical contraction to many state of the                                                                                                    |                      |   |
|                                                                                                    | TAX PROVIDEND BY A 14 YO M AND TO UNK BUTCHED AND                                                                                                    | -                                                                                                    | NUMBER OF STREET, STREET, STREET, ST.                                                                                                    |                      | 2 |
|                                                                                                    | The second second s | nament beam                                                                                                    | and a state of the state of the       |                      |   |
|                                                                                                    |                                                                                                    | 11212                                                                                                    | And the second second s       | interior solution of |   |
| Contraction of the second state of the second state of the                                                                                                    | Most three LANSE Section of the Machinese                                                                                                    | Grant,                                                                                                    | And and an other statements of the statement of the statement of the state       |                      |   |
| Carried on the advectory plane a president of the service. It is that are specification of any state the service of the service of the servic | Exclusion and place international date of the Advertise of                                                                                                    | 18 <sup></sup>                                                                                                    | and the second second s       | de collected and a   |   |
| Paulo Paulo Pro Talifron                                                                                                    | Contract of the second second s                                                                                                    | ~                                                                                                    | Construction of the state of the state of th       | a service a          |   |
|                                                                                                    | The second accessing secondary second and a second second                                                                                                    |                                                                                                    |                                                                                                    |                      | 1 |
|                                                                                                    | August and Coldination of Cold, and Cold, part and America of<br>August & August & August and                                                                                                    |                                                                                                    | strand one types a wide state of a second state gas                                                                                                    | the part (see )      |   |
|                                                                                                    |                                                                                                    |                                                                                                    |                                                                                                    | 1.975 1.251          |   |
|                                                                                                    |                                                                                                    | Francisco Sta                                                                                                    | LA PERSONAL ADARBANES                                                                                                    |                      |   |

#### **Recuadros marcados**

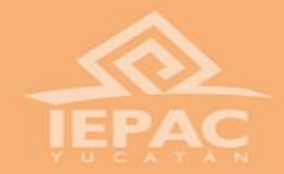

#### ¡Gracias por tu participación!

Para cualquier duda, puedes marcar al teléfono 9999303550 ext. 217 y 235.

En un horario de 09:00 a 17:00 hrs de Lunes a Viernes. Sábados de 09:00 a 14:00 hrs.

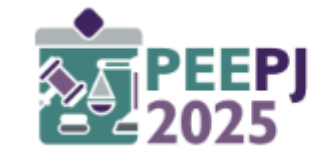

Proceso Electoral Extraordinario 2025 para elegir integrantes del Poder Judicial del Estado de Yucatán